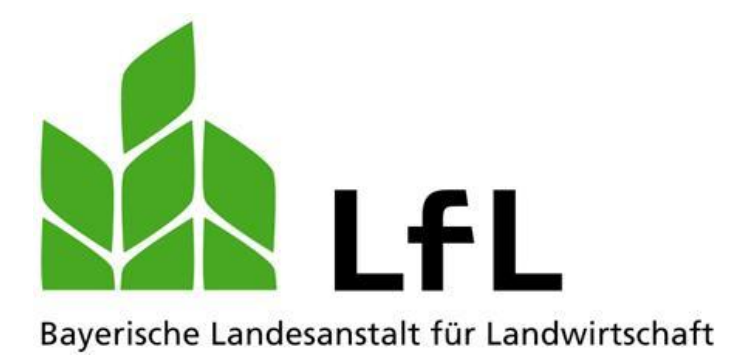

## Fischerprüfung Online Registrierungsanleitung für Anwender

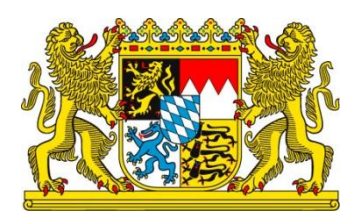

LfL-Information

### Impressum

| Herausgeber:  | Bayerische Landesanstalt für Landwirtschaft (LfL) |  |  |  |
|---------------|---------------------------------------------------|--|--|--|
|               | Vöttinger Straße 38, 85354 Freising-Weihenstephan |  |  |  |
|               | Internet: www.LfL.bayern.de                       |  |  |  |
| Redaktion:    | Institut für Fischerei                            |  |  |  |
|               | Weilheimer Straße 8, 82319 Starnberg              |  |  |  |
|               | E-Mail: Fischerei@LfL.bayern.de                   |  |  |  |
|               | Telefon: 08151 2692-121                           |  |  |  |
| 2. Auflage:   | 23. September 2013                                |  |  |  |
| Druck:        | nur online veröffentlicht                         |  |  |  |
| Schutzgebühr: | keine                                             |  |  |  |
| © LfL         |                                                   |  |  |  |

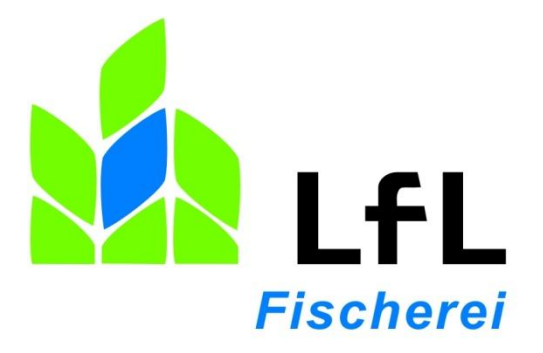

# **Fischerprüfung Online**

## **Registrierungsanleitung für Anwender**

Sascha Goetsch

Version 1.6, 23.09.2013

## Die Registrierung an der Fischerprüfung Online

Sehr geehrte Damen und Herren,

Die Fischerprüfung verwendet eine Benutzerverwaltung von Kommunen und öffentlichen Einrichtungen. Möglicherweise haben Sie sich hier im Zuge anderer Verwaltungstätigkeiten, bspw. bei der Landeshauptstadt München oder anderen Gemeinden, bereits ein Benutzerkonto angelegt. In diesem Fall überspringen Sie bitte die Punkte vier bis zehn.

Sollten Sie noch kein Benutzerkonto angelegt haben bitten wir Sie, folgende Schritte wie beschrieben zu befolgen damit Sie sich richtig und erfolgreich an der Fischerprüfung Online registrieren können:

- 1. Rufen Sie die Internetseite http://www.fischerpruefung-online-bayern.de/ auf
- 2. Klicken Sie auf den Link "Neu registrieren".

| Kontakt   Inhaltsverzeichnis | Zum persönlichen Bereich Neu registrieren     Neu registrieren     Staatsregierung                                                                                                    |
|------------------------------|----------------------------------------------------------------------------------------------------|
| INFORMATIONEN ZU             | IR STAATLICHEN PRÜFUNG   KURSE   PRÜFUNGEN                                                                                                    |
| Ver                          | waltung<br>auf einen Klick.                                                                                                    |
| > Startseite                 | Die Staatliche Fischerprüfung in Bayern                                                                                                    |
|                              | Wir begrüßen Sie auf den Seiten der staatlichen Fischerprüfung in Bayern.                                                                                                    |
|                              | Im Rahmen unseres Angebotes können Sie sich über die staatliche Fischerprüfung als Voraussetzung zum Bayerischen Fischereischein<br>informieren und wesentliche Schritte zu dessen Erhalt online unternehmen.                                                             |
|                              | Alle Funktionen stehen ihnen im oberen Balken in der Navigation zur Verfügung.                                                                                                    |
|                              | Für die Nutzung weitergehender Funktionen z.B. die Anmeldung an einen Kurs ist eine Anmeldung erforderlich. Als registrierter Nutzer des<br>Bayerischen Verwaltungsportals nutzen Sie bitte die Funktion Zum persönlichen Bereich in der am oberen Rand gelegenen Leiste. |
|                              | In Ergänzung zur Anmeldung am Bayerischen Verwaltungsportal bitten wir Sie im nächsten Schritt um ergänzende Informationen, welche für die Zulassung zur Bayerischen Fischerprüfung notwendig sind.                                                                       |
|                              | Zum persönlichen Bereich                                                                                                    |
|                              |                                                                                                    |

| Um ein Nutzerprofil in der Staatlichen Fischerprüfung<br>anlegen zu können, müssen Sie über ein Bürgerkonto<br>verfügen und sich mit Benutzername und Passwort<br>anmelden!                                                                                                    | >>>>>>>>>>>>>>>>>>>>>>>>>>>>>>>>>>>>>>                                                                         |
|----------------------------------------------------------------------------------------------------|----------------------------------------------------------------------------------------------------|
| Hierzu stehen Ihnen folgende Möglichkeiten zur Verfügung:                                                                                                    |                                                                                                    |
| Sie haben noch kein Bürgerkonto und müssen zunächst eines einrichten?                                                                                                    |                                                                                                    |
| Erst nach Einrichtung des Bürgerkontos können die für den Antrag notwendigen persö<br>werden. Damit ersparen Sie sich Zeit und erleichtern die Bearbeitung Ihres Antrags. De<br>persönlichen Postkorb, in dem Mitteilungen über Ihre Anträge für Sie bereitgestellt wer<br>natürlich auch für alle anderen Dienste im Rahmen dieses Portals verwenden! | nlichen Daten an die LfL übertragen<br>arüber hinaus erhalten Sie ein einen<br>den. Das Bürgerkonto können Sie |

|                                                             | Neues Bürgerkonto einrichten 🔶                                                                    |                    | Neues Bürger        | konto einrichten |
|-------------------------------------------------------------|---------------------------------------------------------------------------------------------------|--------------------|---------------------|------------------|
| <b>Sie haben bereits ein Bü</b><br>Dann können Sie gleich ( | rgerkonto eingerichtet oder von Ihrem Kurs<br>die <u>"Anmelden</u> "-Eunktion oben rechts auf die | sleiter einrichter | n lassen?<br>Inden. |                  |
|                                                             | Mit bestehende                                                                                    | em Bürgerkon       | ito fortfahren      | Abbrechen        |

 Auf der <u>rechten</u> Seite finden Sie die Schaltfläche "Neues Bürgerkonto einrichten" – klicken Sie darauf.

Kandidaten welche bereits ein bestehendes Bürgerkonto haben, klicken auf

"Anmelden" und fahren dann bitte mit Punkt 11 auf Seite 11 fort.

| regioniorang                                                          | ur entricues De                               | argernerite                                                                                                    |                                                |                                      |               |               |
|-----------------------------------------------------------------------|-----------------------------------------------|----------------------------------------------------------------------------------------------------|------------------------------------------------|--------------------------------------|---------------|---------------|
| Auf dieser Seite kör                                                  | inen Sie sich für ein l                       | Bürgerkonto registri                                                                                           | eren.                                          |                                      |               |               |
| Sie benötigen ein Bü<br>zu können                                     | irgerkonto als Voraus                         | ssetzung, um später e                                                                                          | in Benutzerko                                  | nto in der Staatliche                | en Fischerprü | fung anlegen  |
| Bitte lesen Sie dafür<br>unten), daß Sie der V<br>Anschließend klicke | die Hinweise zum Da<br>/erarbeitung Ihrer Dat | atenschutz und bestäl<br>ten zu den dort angeg<br>paltfläche "Weiter zur F                                     | tigen Sie (dun<br>ebenen Zwec<br>Registrierung | ch Setzen des Hake<br>ken zustimmen. | nsymbols in ( | der Box weite |
| Sie werden dann au                                                    | f der folgenden Seite                         | um die Eingabe Ihrer                                                                                           | persönlichen                                   | Daten zur Einrichtu                  | ng Ihres Bürg | jerkontos     |
| • 1. Ha                                                               | ken setzen                                    |                                                                                                    |                                                |                                      |               |               |
| In hahe die Hinw                                                      | eise zum Datenschu                            | itz delesen und erklär                                                                                         | e mich mit de                                  | n dort enwähnten Br                  | edingungen e  | inverstanden  |
|                                                                       | oloc zam <u>Datemotria</u>                    | <u>an gelessin and childre</u>                                                                                 |                                                |                                      | sangangen e   |               |
|                                                                       | 2. Weiter zur                                 | Registrierung 🔶                                                                                                |                                                | 离 Weiter zur Regi                    | istrierung    | Abbrechen     |
|                                                                       |                                               | and a second of the second second second second second second second second second second second second second |                                                |                                      |               |               |

| Informationen zur Registrierung                  |  |
|--------------------------------------------------|--|
| Informationen zum Serviceportal Digitales Bayern |  |

- 4. Setzen Sie den Haken und bestätigen Sie, dass Sie den Datenschutz gelesen haben und mit den Bedingungen einverstanden sind.
- 5. Klicken Sie auf die Schaltfläche "Weiter zur Registrierung".

| Danubarman            |                          |            |  |
|-----------------------|--------------------------|------------|--|
| Benutzername          | * fischerkurs            |            |  |
| Passwort              | *                        | 0          |  |
| Passwort wiederholen  | *                        |            |  |
| Sicherheitsfrage      | * Wie lautet der Name II | hr 🕶 🚯     |  |
| Geheime Antwort       | * Alf                    | 0          |  |
| Anrede                | * Frau 🔘 🛛 Herr 💿        |            |  |
| Familienname          | * Mustermann             |            |  |
| Vornamen              | * Max                    |            |  |
| Doktorgrad            | (Bitte auswählen)        | ~          |  |
| Geburtsdatum          | *01.01.1980              | TT.MM.JJJJ |  |
| Postleitzahl          | * 80639                  |            |  |
| Wohnort               | * München                |            |  |
| Straße/Hausnummer     | * Lindenstr. 23          |            |  |
| E-Mail                | * cha.goetsch@lfl.bayer  | n.de       |  |
| Telefonnummer         |                          |            |  |
| Kontonummer           |                          |            |  |
| Bankleitzahl          |                          |            |  |
| Geben sie die Zeichen | <b>F</b>                 | Neu        |  |
| enn,ure ore senen.    | opet                     | 375        |  |
|                       | opelers                  | *          |  |
| (*) Pflichtannahe     |                          |            |  |

6. Erstellen Sie sich ein Benutzerkonto an der Benutzerverwaltung des Bayerischen Staates.

Hier einige Hinweise zum Ausfüllen des Formulars:

#### • Allgemein:

Felder mit einem Stern davor sind Pflichtangaben und müssen ausgefüllt werden.

#### • Benutzername:

- Der Benutzername muss mit einem Buchstaben beginnen.
- Der Benutzername darf Buchstaben, Ziffern, Unterstriche (\_),
   Punkte (.), Bindestriche (-) und '@' enthalten.
- Der Benutzername muss mindestens 6 Zeichen und höchstens 15
   Zeichen enthalten.
- Der Benutzername darf keine Leerzeichen enthalten.
- Der Benutzername darf keine Sonderzeichen oder Umlaute enthalten.
- Passwort:

 $\triangleright$ 

- Das Passwort muss 3 der 4 folgenden Bedingungen erfüllen:
  - ✓ Das Passwort enthält mindestens eine Ziffer.
  - ✓ Das Passwort enthält mindestens einen Großbuchstaben.
  - ✓ Das Passwort enthält mindestens einen Kleinbuchstaben.
  - ✓ Das Passwort enthält Sonderzeichen.
- Als Sonderzeichen sind erlaubt: Unterstriche (\_), Punkte (.), Bindestriche (-) und '@'.
- Das Passwort darf keine Umlaute enthalten.
- Das Passwort darf keine Leerzeichen enthalten.
- Das Passwort muss mindestens 6 Zeichen und höchstens 15 Zeichen enthalten.
- Das Passwort darf nicht gleich dem Benutzernamen sein

### • Emailadresse:

Geben Sie hier eine gültige Emailadresse ein, Sie erhalten nach wenigen Minuten eine automatische Email (ggf. den Spamordner prüfen).

#### Kontonummer / Bankleitzahl

Von der Fischerprüfung werden diese Felder nicht verwendet und müssen daher nicht ausgefüllt werden.

#### • Zeichen eingeben die Sie sehen

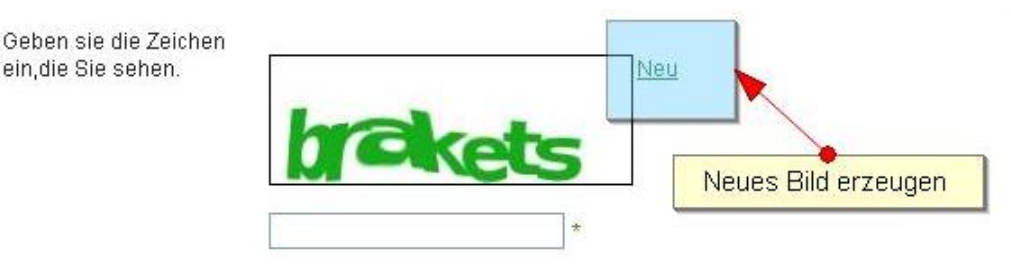

In diesem Fall lesen Sie bitte die Zeichenfolge ab welche angezeigt wird und geben diese in die Textzeile ein.

Sollten Sie die Zeichen nicht erkennen, können Sie ein neues Bild anfordern in dem Sie auf "Neu" klicken.

### Hinweis: notieren Sie sich Ihren gewählten Benutzername und das Passwort damit Sie auf diese im weiteren Verlauf der Ausbildung zurückgreifen können!

7. Klicken Sie auf "Registrieren".

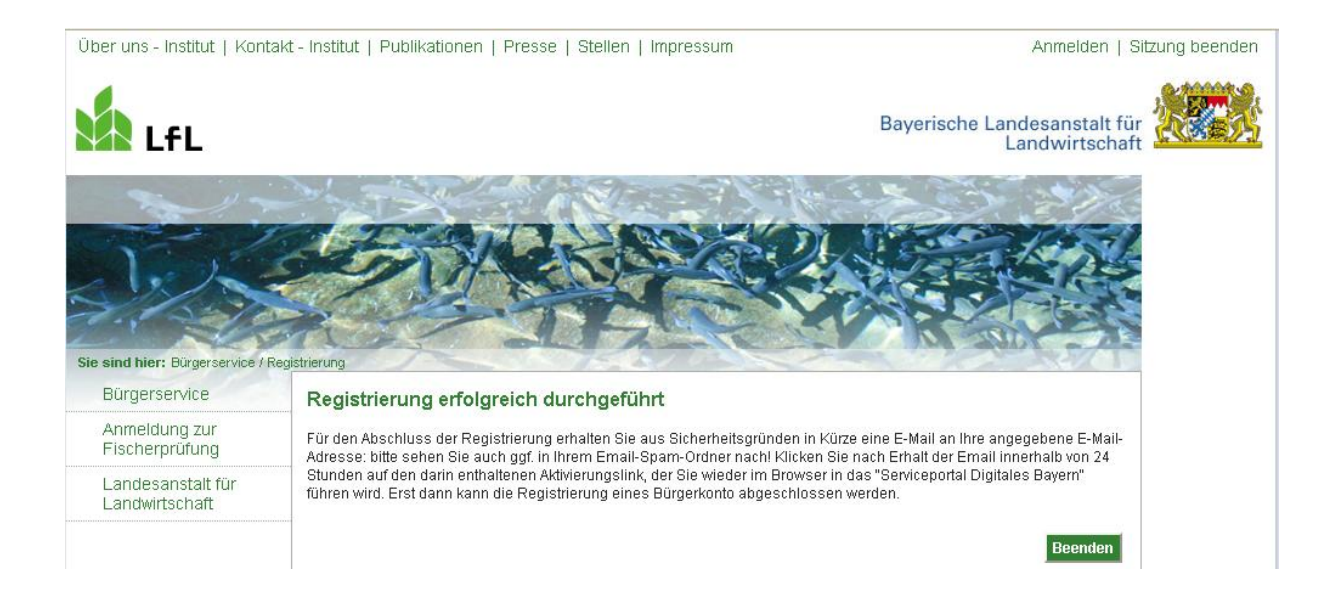

- 8. Rufen Sie Ihren Emailaccount auf und öffnen Sie die Registrierungsemail (ggf. Spamordner prüfen).
- 9. Klicken Sie auf den darin enthaltenen Link oder kopieren Sie diesen komplett in das Adressfeld Ihres Browsers (Internet Explorer oder andere).

Sie erhalten eine weitere Email mit der Bestätigung, dass die Registrierung erfolgreich abgeschlossen wurde.

Sie haben nun ein Benutzerkonto angelegt welches Sie jetzt mit der Fischerprüfung verbinden müssen.

Nachdem Sie den Link aus der Email aktiviert haben, bekommen Sie folgende Seite angezeigt:

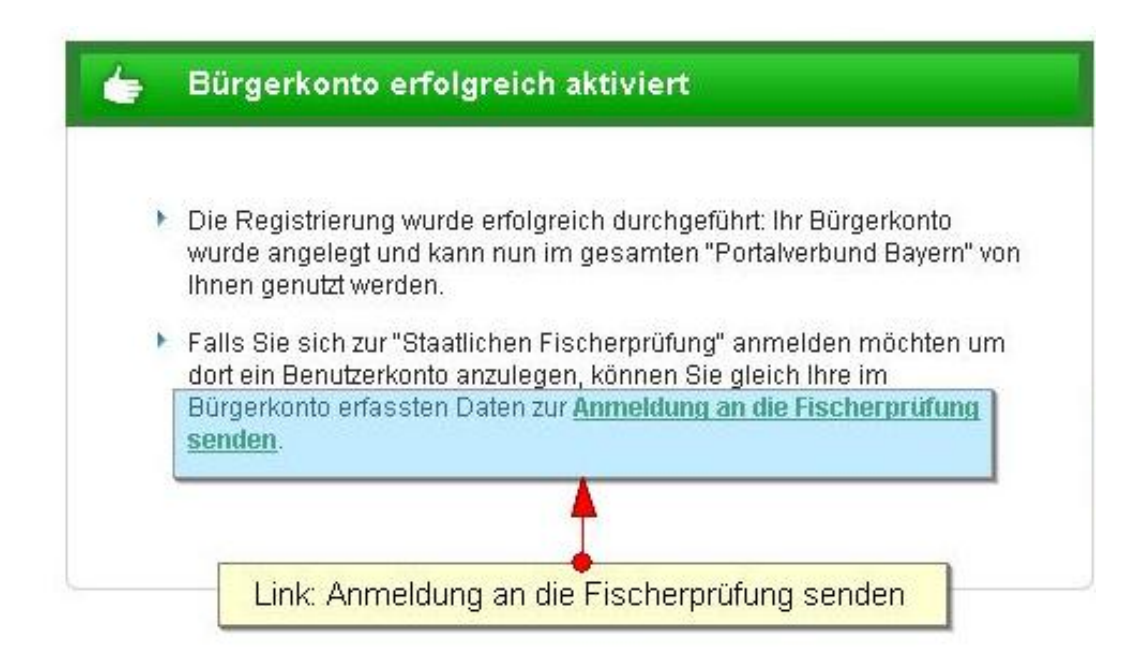

10. Klicken Sie im Text auf "Anmeldung an die Fischerprüfung senden".

Sie bekommen folgende Seite angezeigt:

|                                                                           | 1 |
|---------------------------------------------------------------------------|---|
| THE PROPERTY                                                              | Z |
|                                                                           |   |
| Anmeldung mit Benutzername/Passwort                                       |   |
| Benutzername und Passwort eingeben                                        |   |
| Hier können Sie sich mit Ihrem Benutzernation und Passwort anmelden.      |   |
| Benutzername 🔠 fischerkurs                                                |   |
| Passwort 📓 🐽 🚥                                                            |   |
| Anmelden Anmelden Abbrechen                                               |   |
| Ich habe meinen <u>Benutzernamen</u> oder mein <u>Passwort</u> vergessen. |   |

 Geben Sie hier Ihren gewählten Benutzername und Ihr Passwort ein. Klicken Sie auf "Anmelden".

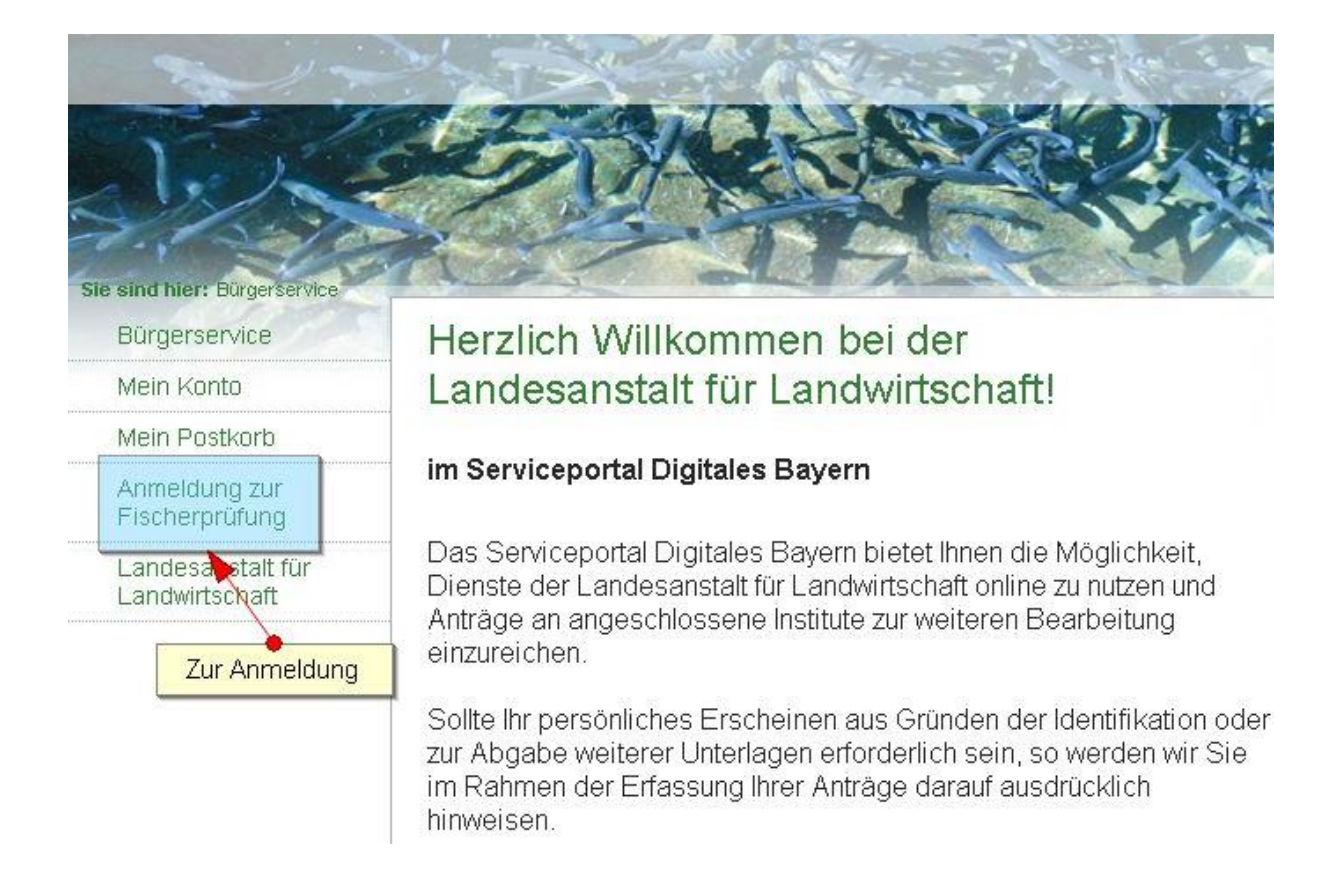

12. Klicken Sie links auf den Link "Anmeldung zur Fischerprüfung".

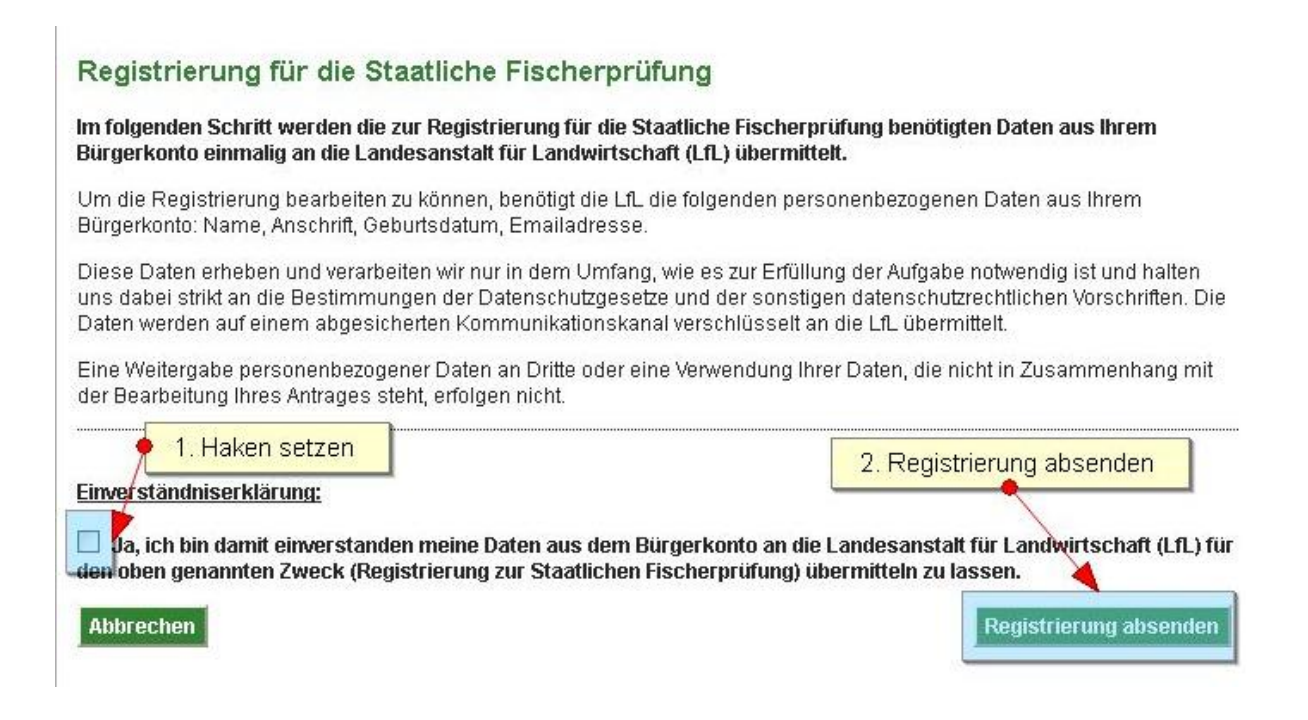

- Setzen Sie den Haken bei der Einverständniserklärung, dass Sie die erfassten Daten an die Fischerprüfung senden wollen.
- 14. Klicken Sie auf "Registrierung absenden".

Sie erhalten nun eine Email mit Ihrer Teilnehmernummer der Fischerprüfung. Diese Teilnehmernummer benötigt Ihr Kursleiter um Sie an seinem Kurs zu erfassen.

Sie bekommen folgende Seite angezeigt:

#### Die Registrierung für die Staatliche Fischerprüfung wurde erfolgreich durchgeführt!

Die Daten wurden erfolgreich an die Fischerprüfung Online gesandt. Es wurde für Sie ein Nutzerprofil mit einer Teilnehmernummer angelegt. Diese Teilnehmernummer erhalten Sie in Kürze per Email. Nach Erhalt Ihrer Teilnehmernummer können Sie Ihr Nutzerprofil bei der Fischerprüfung Online aufrufen. Die Fischerprüfung erreichen Sie künftig unter folgender Adresse: <u>http://www.scherpruefung-online-bayern.de</u> Vielen Dank und Viel Erfolg bei der Prüfung!

15. Klicken Sie auf den Link "Nutzerprofil bei der Fischerprüfung Online aufrufen".

| bürgerkonto :: login                                                                                                    |                                    | Portalverbund                                                                                                    | X |
|----------------------------------------------------------------------------------------------------|------------------------------------|----------------------------------------------------------------------------------------------------|---|
|                                                                                                    |                                    |                                                                                                    |   |
| Die auf der rechten Seite genannte Website hat<br>Sie aufgefordert, sich mit Ihrem Bürgerkonto-Login<br>anzumelden, um einen geschützten Dienst zu<br>nutzen.<br>Nach erfolgreicher Anmeldung am Bürgerkonto<br>werden Sie sofort zum angeforderten Dienst<br>weitergeleitet.<br>Login fischerkurs@buergerkonto-bayern.de<br>Passwort<br>Anmelden Turück<br>zur Anmeldung | S w<br>De<br>n<br>B<br>B<br>B<br>a | Zugriffsversuch auf<br>www.fischerpruefung-online.akdb.de<br>www.fischerpruefung-online.akdb.de<br>sie möchten auf geschützte Webangebote von<br>www.fischerpruefung-online.akdb.de zugreifen.<br>Der angefragte Dienst ist allerdings erst nach<br>erfolgreicher Authentifizierung bei ihrem Bürgerkonto<br>nutzbar.<br>Sitte geben Sie dafür auf der linken Seite Ihre<br>Bürgerkonto-Kennung und das zugehörige Passwort<br>an! |   |

16. Geben Sie hier Ihren gewählten Benutzernamen und Ihr Passwort ein und klicken Sie auf "Anmelden".

Sie haben sich erfolgreich am Bürgerserviceportal des Freistaates Bayern angemeldet. Für die Benutzung der Fischerprüfung bitten wir Sie um das Ausfüllen oder Bestätigen folgender Daten.

#### Registrierung

Die bayerische staatliche Fischerprüfung führt in der Regel nur dann zum Erhalt eines Fischereischeins, wenn Sie Ihre Hauptwohnung in Bayern haben. Sie können sich daher online nur dann anmelden, wenn Ihre Hauptwohnung in Bayern liegt. Bewerber, deren Hauptwohnung nicht in Bayern liegt, können nur in Ausnahmefällen von der Prüfungsbehörde (mit e-mail und/oder Telefonnr. hinterlegt) zur Prüfung zugelassen werden. Dies kann bei Studenten, Zeitsoldaten oder Personen, die sich beruflich überwiegend in Bayern aufhalten, der Fall sein.

| Anrede*                 | Herr                       | Titel      |                     |
|-------------------------|----------------------------|------------|---------------------|
| Vorname*                | Sascha                     | Nachname * | Goetsch             |
| Geburtsdatum*           | 01.01.198                  |            |                     |
| E-Mail                  | Sascha.Goetsch@lfl.b       | Telefon    |                     |
| Meldeadresse            |                            |            |                     |
| Adresszusatz            |                            |            |                     |
| Straße*                 | Weilheimer Str.            | Haus-Nr.*  | 8                   |
| PLZ*                    | 82319                      | Ort*       | Starnberg           |
| Land                    |                            |            |                     |
| Zustelladresse (wenn ab | weichend von Meldeadresse) |            |                     |
| Adresszusatz            |                            |            |                     |
| Straße                  |                            | Haus-Nr.   |                     |
| PLZ                     |                            | Ort        |                     |
| Land                    |                            |            |                     |
|                         |                            |            | Abbrechen Speichern |

17. Füllen Sie das Formular korrekt aus, diese Daten sind Grundlage für Ihr späteres Prüfungszeugnis.

**Hinweis:** Wohnen Sie nicht in Deutschland, tragen Sie bitte im Feld "Land" das Land Ihres Wohnortes ein.

18. Klicken Sie auf "Speichern".

- → Sie haben Ihr Ziel erreicht.
- Kandidaten der Fischerpr
  üfung Online k
  önnen nun Ihre Teilnehmernummer an Ihren Kursleiter weitergeben sowie auf das "Handbuch f
  ür Kandidaten" zur
  ückgreifen.

Künftig können Sie die Fischerprüfung Online folgende Internetadresse erreichen:

www.fischerpruefung-online-bayern.de